# Ci-Cd Pipeline

## CI-CD:

CI/CD (Continuous Integration/Continuous Deployment) is a software development practice that involves automating the process of integrating code changes, testing those changes, and then deploying them to production environments. It's a set of principles and practices aimed at improving the efficiency, reliability, and speed of software development and deployment.

**Continuous Integration (CI):** This is the practice of frequently integrating code changes from multiple developers into a shared repository.

**Continuous Deployment (CD):** Building on the CI foundation, continuous deployment extends the automation process to include the deployment of code changes to production or staging environments automatically and regularly.

We have implemented ci-cd pipeline in local with GitLab repository (Nop Commerce 4.6) on Windows

Gitlab CI-CD Pipeline (OS: windows):

Pre- Requisites:

- Create a repository with GitLab
- Create and setup GitLab runner
- IIS server setup

#### Create and setup runner:

Step 1:

- Install GitLab runner on windows
- For register runner with your existing repo in GitLab, go to settings > click on CI/CD > Runners > New Project Runner > Copy the runner token

Step 2:

- Run shell in administration Mode and go to the path where gitlab-runner.exe available
- gitlab-runner.exe register
- Enter the coordinator URL for GitLab: <u>https://gitlab.com/</u>

Enter the GitLab-CI token:

[To get GitLab-CI token, Enter the project and go to the CI/CD setting on GitLab. Go to the runners' section and expand it. copy the token and paste to console then press enter]

- 1. Use tag: SSH and CI
- 2. Next select the executor and done with registration
- Need to set execution policy remote. For that run the command below 3. "Set-ExecutionPolicy RemoteSigned-Scope CurrentUser"
- 4. Then, To run the runner, write the following command on the following directory : gitlab-runner.exe run

### gitlab-ci.yml :

Clone Repository and Create a ".gitlab-ci.yml" file in the root directory of your Nop Commerce project then define the stages that your pipeline will go through. For a basic Nop Commerce setup, you might have stages like **build**, test, and deploy.

### Build:

In the build stage, you typically specify the commands to restore dependencies and build the Nop Commerce project.

### Test:

In the test stage, you can run any automated tests associated with your Nop Commerce application.

### Deploy:

In the deploy stage, you can define deployment actions to deploy your Nop Commerce application to a specific environment. This might involve copying files, publishing them to a web server, or deploying them to a container.

Here is our code for deploying with local IIS with GitLab

| <pre>stages:<br/>build<br/>test<br/>deploy</pre>                                                                                                    |
|----------------------------------------------------------------------------------------------------|
| <pre>variables:<br/>BUILD_DIR: "D:\\TeamMahbubVai\\nopcommerce-4.6\\src"<br/>TEMP_DIR: "D:\\artifacts"<br/>PUBLISH_DIR: "C:\\inetpub\\wwwroot\\test"<br/>SITE_NAME: "test"</pre>                                                                                                    |
| <pre>build_job:<br/>stage: build<br/>script:<br/>- cd \$BUILD_DIR<br/>- dotnet cleanconfiguration Release<br/>- dotnet restore<br/>- dotnet buildno-restore -c Release</pre>                                                                                                    |
| test_job:<br>stage: test<br>script:<br>- cd \$BUILD_DIR<br>- dotnet test                                                                                                    |
| <pre>deploy_job:<br/>stage: deploy<br/>script:<br/>- cd \$BUILD_DIR<br/>- dotnet cleanconfiguration Release<br/>- dotnet cleanconfiguration Release<br/>- dotnet restore<br/>- dotnet buildno-restore -c Release<br/>- dotnet buildno-restore -c Release<br/>- dotnet publish Nop.Web/<br/>- dotnet publish Nop.Web/csprojno-build -c Release -o \$TEMP_DIR /p:CopyRefAssembliesToPublishDirectory=true<br/>- C:\Windows\System32\inetsrv\appcmd stop site \$SITE_NAME<br/>- 'xcopy /y /s \$TEMP_DIR \$PUBLISH_DIR'<br/>- C:\Windows\System32\inetsrv\appcmd start site \$SITE_NAME<br/>only:</pre> |
| - CI/CD                                                                                                    |

We have taken local dotnet and used to build, test and deploy it using local environment on local IIS server, in case of remote IIS Server we need configure connection with remote IIS, then do the followings :

For GitHub:

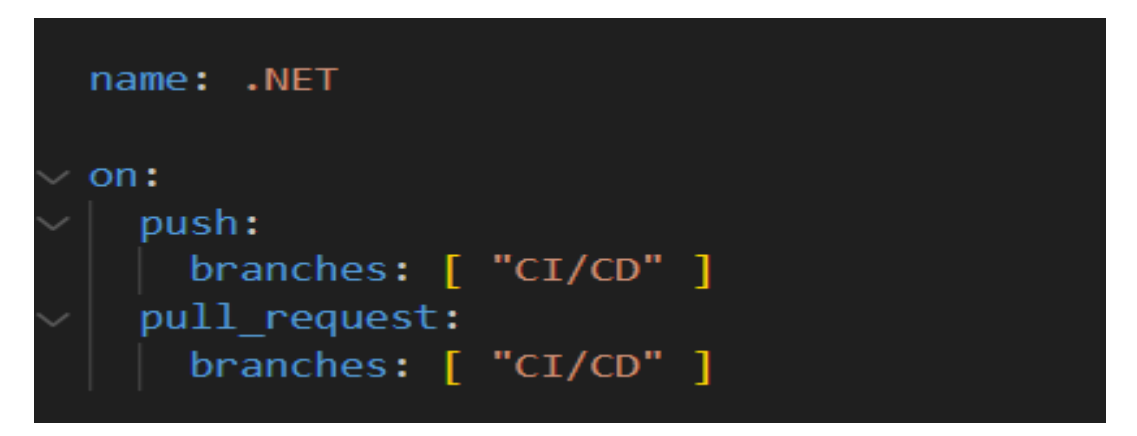

| runs-on: windows-latest                                                                                                   |
|----------------------------------------------------------------------------------------------------|
|                                                                                                    |
|                                                                                                    |
| working-directory: ./src                                                                                                  |
|                                                                                                    |
| - uses: actions/checkout@v3                                                                                               |
| - name: Setup .NET                                                                                                    |
| uses: artins/satun_dotnat@v3                                                                                              |
|                                                                                                    |
| (detect-version: 6.9 x                                                                                                    |
|                                                                                                    |
|                                                                                                    |
| - name, rescore dependencies                                                                                              |
| Pun: dotnet restore                                                                                                    |
|                                                                                                    |
| - name: Bulid                                                                                                    |
| run: dotnet buildno-restoreconfiguration Release                                                                          |
|                                                                                                    |
|                                                                                                    |
| run: dotnet testno-buildverbosity normalconfiguration Release                                                             |
|                                                                                                    |
| - name: Publish                                                                                                    |
| run: dotnet publish ./Presentation/Nop.Webno-buildoutput ./publish -c Release /p:CopyRefAssembliesToPublishDirectory=true |
|                                                                                                    |
| - name: Zipping                                                                                                    |
| Compress Archive -Path nublish -DestinationPath ./nublished with source.zin -Force                                        |
| Fair compress in citre 1 acti heartan activitation activitationalitationalitationalitation                                |
| and Ubland Artifact                                                                                                    |
| - Haue, option Artifact                                                                                                   |
| uses: actions/upioad-artifactivs                                                                                          |
|                                                                                                    |
| name: published-artifact                                                                                                  |
| path: src/published_with_source.zip                                                                                       |
|                                                                                                    |
| Mada 600 & 0                                                                                                    |
|                                                                                                    |
| needs: build test publish                                                                                                 |
| runs-on: self-nosted<br>stane-                                                                                            |
| - name: Download Artifact                                                                                                 |
| uses: actions/download-artifact@v3                                                                                        |
|                                                                                                    |
| name: published-artifact                                                                                                  |
| path: C:\actions-runner\_work\downloaded-published                                                                        |
|                                                                                                    |
| - name: Unityping - name: marking                                                                                         |
|                                                                                                    |
|                                                                                                    |
|                                                                                                    |
|                                                                                                    |
| - name: Publish to IIS                                                                                                    |
| run: xcopy /s /Y "C:\actions-runner\_work\downloaded-published\publish\*" "C:\office\Projects\Deploy\test"                |
|                                                                                                    |
| run: :/\windows/System32\intsrv\annmd start site "test"                                                                   |
|                                                                                                    |
|                                                                                                    |
| run: Remove-Item -Path "C:\actions-runner\ work\downloaded-published" -Recurse -Force                                     |
|                                                                                                    |
|                                                                                                    |
|                                                                                                    |

Here, build stage and deploy are processing on GitHub.

Неге,

- **build\_test\_publish Job:** This job performs the build, test, and publish steps for your nopCommerce project.
- **runs-on**: Specifies that the job will run on a Windows environment.
- **defaults**: Sets the working directory for subsequent steps to the "src" directory.
- **steps**: These are the individual steps that make up the build, test, and publish process:
- **actions/checkout**: Checks out your repository code.
- **actions/setup-dotnet**: Sets up the .NET environment for the job.
- **dotnet restore**: Restores project dependencies.
- **dotnet build**: Builds the project in Release configuration.
- **dotnet test**: Runs tests in the Release configuration.
- **dotnet publish**: Publishes the nopCommerce project to a "publish" directory.

- **Compress-Archive**: Creates a ZIP archive containing the published output.
- **actions/upload-artifact**: Uploads the ZIP archive as an artifact for later use.
- **deploy Job:** This job handles the deployment of the published nopCommerce project to an IIS server.
- **needs**: Specifies that this job depends on the successful completion of the previous **build\_test\_publish** job.
- **runs-on**: Specifies that the job should run on a self-hosted runner (assuming you have a runner set up).
- **steps**: These steps perform the deployment process:
- **actions/download-artifact**: Downloads the artifact generated in the previous job.
- **Expand-Archive**: Unzips the downloaded archive.
- **appcmd stop site**: Stops a specific IIS site named "test".
- **xcopy**: Copies the contents of the unzipped publish directory to an IIS site directory.
- **appcmd start site**: Starts the IIS site named "test".
- **Remove-Item**: Removes the downloaded content to clean up.

```
.gitlab-ci.yml (Gitlab)
stages:
    - build
    - test
    - deploy
variables:
BUILD_DIR: "D:\\TeamMahbubVai\\nopcommerce-4.6\\src"
TEMP_DIR: "D:\\artifacts"
PUBLISH_DIR: "C:\\inetpub\\wwwroot\\test"
SITE_NAME: "test"
```

build\_job: stage: build script: - cd \$BUILD DIR

Plane Text Code:

```
- dotnet clean --configuration Release
```

```
- dotnet restore
```

```
- dotnet build --no-restore -c Release
```

test\_job:

```
stage: test
script:
- cd $BUILD_DIR
- dotnet test
```

deploy\_job:

stage: deploy

script:

- cd \$BUILD\_DIR

- dotnet clean --configuration Release
- dotnet restore
- dotnet build --no-restore -c Release
- cd Presentation/Nop.Web/

- dotnet publish Nop.Web.csproj --no-build -c Release -o \$TEMP\_DIR

/p:CopyRefAssembliesToPublishDirectory=true

- C:\Windows\System32\inetsrv\appcmd stop site \$SITE\_NAME
- 'xcopy /y /s \$TEMP\_DIR \$PUBLISH\_DIR'

- C:\Windows\System32\inetsrv\appcmd start site \$SITE\_NAME

only:

- CI/CD

Corns: Gitlab Runner is a slow while completing jobs in GitLab than GitHub